# LICENCIAS PARENTALES

Dirección Delegada de la Dirección Provincial de Personal

Instructivo

Febrero 2022

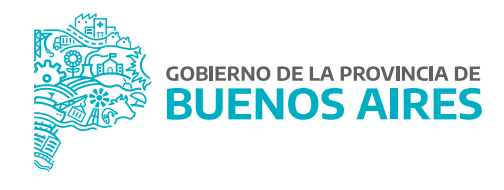

### ÍNDICE

| Introducción                      | 3 |
|-----------------------------------|---|
| Licencia parental                 | 4 |
| Visualización de la documentación | 5 |
| Observar                          | 6 |
| Justificar                        | 7 |
| Novedades                         | 8 |

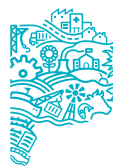

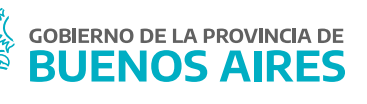

## Introducción

La solicitud de las licencias parentales se realiza a través del Portal del/ la Empleado/a.

El/la trabajador/a deberá completar todos los campos requeridos. En función a la causal de la licencia, los plazos para adjuntar la documentación varían y en caso de no completarla, la misma no será justificada.

El autorizante/RA/RAP deberá conceder de la manera habitual la licencia solicitada por el empleado/a.

Una vez que la documentación haya sido subida al Portal, es la Dirección Delegada de la Dirección Provincial de Personal (con perfil ficherista) quien debe justificar o no la licencia solicitada, pudiendo observarla con una fecha límite.

El/la trabajador/a recibirá al mail consignado en **MI PERFIL** las notificaciones en relación a la solicitud de este tipo de licencias.

#### Estados de la solicitud:

| Sin certificado        | Con certificado                                  | Observada                                                                |
|------------------------|--------------------------------------------------|--------------------------------------------------------------------------|
| Solicitud<br>iniciada. | Solicitud con al menos<br>un certificado subido. | La DP hizo observación y<br>da más plazo para subir<br>otros documentos. |
|                        |                                                  |                                                                          |

| Justificada                            | Injustificada                                                                                                    |
|----------------------------------------|----------------------------------------------------------------------------------------------------|
| Cuando la DP<br>justifica la licencia. | Cuando se venció el plazo para<br>subir la documentación o bien<br>no subieron la documentación<br>adicional solicitada en el plazo<br>establecido. |

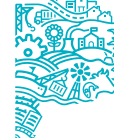

## Licencia parental

Desde la opción de menú **Novedades / Novedades de ausentismo** se accede a la siguiente pantalla, donde presionando el botón **JUSTIFICACION** se podrá visualizar el listado de licencias a justificar.

| SOLO CONSUL                                                                                                    | TA                               |                                                                                                    |                                                                                                    |                                                                                                    |                                                                                                    |                                                                 |
|----------------------------------------------------------------------------------------------------|----------------------------------|----------------------------------------------------------------------------------------------------|----------------------------------------------------------------------------------------------------|----------------------------------------------------------------------------------------------------|----------------------------------------------------------------------------------------------------|-----------------------------------------------------------------|
|                                                                                                    | DESTING                          | 2                                                                                                    |                                                                                                    |                                                                                                    | <u>B</u>                                                                                                    | HISTORICOS                                                      |
| IA OLAI                                                                                                    | PELLIDO Y NOMBRE                 | DESTINO                                                                                                    |                                                                                                    | ESTRUC                                                                                                    | TURA                                                                                                    |                                                                 |
|                                                                                                    |                                  |                                                                                                    |                                                                                                    |                                                                                                    |                                                                                                    |                                                                 |
|                                                                                                    |                                  |                                                                                                    |                                                                                                    |                                                                                                    |                                                                                                    |                                                                 |
|                                                                                                    |                                  |                                                                                                    |                                                                                                    |                                                                                                    |                                                                                                    |                                                                 |
|                                                                                                    |                                  | <u> </u>                                                                                                    |                                                                                                    |                                                                                                    |                                                                                                    |                                                                 |
|                                                                                                    |                                  | <u> </u>                                                                                                    |                                                                                                    |                                                                                                    |                                                                                                    |                                                                 |
|                                                                                                    |                                  | <u> </u>                                                                                                    |                                                                                                    |                                                                                                    |                                                                                                    |                                                                 |
|                                                                                                    |                                  |                                                                                                    | -                                                                                                    |                                                                                                    |                                                                                                    |                                                                 |
|                                                                                                    |                                  | <u> </u>                                                                                                    | _                                                                                                    |                                                                                                    |                                                                                                    |                                                                 |
|                                                                                                    |                                  |                                                                                                    |                                                                                                    |                                                                                                    |                                                                                                    |                                                                 |
|                                                                                                    |                                  |                                                                                                    | -                                                                                                    |                                                                                                    |                                                                                                    |                                                                 |
| - 1                                                                                                    |                                  |                                                                                                    |                                                                                                    |                                                                                                    |                                                                                                    |                                                                 |
|                                                                                                    |                                  |                                                                                                    |                                                                                                    | — [                                                                                                    |                                                                                                    | NOVEDADES                                                       |
|                                                                                                    |                                  |                                                                                                    |                                                                                                    |                                                                                                    |                                                                                                    |                                                                 |
|                                                                                                    |                                  |                                                                                                    |                                                                                                    |                                                                                                    |                                                                                                    | 001 IC/TUDE0                                                    |
| TERENCIAS                                                                                                    |                                  |                                                                                                    |                                                                                                    | _                                                                                                    |                                                                                                    | 000010020                                                       |
| FERENCIAS                                                                                                    | Pase a Prestar Servi             | cio 📕 Baja P                                                                                                    | reventiva 🧧 Licencia Especia                                                                                                    |                                                                                                    |                                                                                                    | JUSTIFICACION                                                   |
| renencias<br>  Reserva Carpo<br>  Ión de Licencias                                                                                                    | Pase a Prestar Serv              | cio 📕 Baja P                                                                                                    | reventiva 🧧 Licencia Especia                                                                                                    | •                                                                                                    |                                                                                                    | JUSTIFICACION DE LIC                                            |
| renencias<br>  Reserva Cargo<br>  Ión de Licencias<br>  TRO<br>  APELLIK                                                                                                    | Pase a Prestar Serv              | cio 📕 Daja P                                                                                                    | reventiva 🧧 Licencia Especia                                                                                                    |                                                                                                    |                                                                                                    | JUSTIFICACION                                                   |
| renencias<br>Reserva Carpo<br>Ión de Licencias<br>TRO<br>APELLIE<br>DESTIN                                                                                                   | Pase a Prestar Serv     OYNOMBRE | cio 📕 Daja P                                                                                                    | reventiva 📕 Licencia Especia                                                                                                    |                                                                                                    |                                                                                                    | JUSTIFICACION DE LIC                                            |
| renencias<br>Reserva Carpo<br>Idri de Licencias<br>TRO<br>APELLE<br>DESTIN<br>LEGAJO                                                                                         | Pase a Prestar Serv              | cio 🔳 Daja P                                                                                                    | reventiva Licencia Especia                                                                                                    | DESDE                                                                                                    | HASTA                                                                                                    | JUSTIFICACION<br>JUSTIFICACION DE LIC<br>FILTRAR<br>AUTORIZANTE |
| renewciaks<br>Reserva Carpo<br>Idm de Likencias<br>TRO<br>APELLIC<br>DESTINO<br>LEGAJO<br>310596                                                                             | Pase a Prestar Servi             | cio 🔳 Baja P                                                                                                    | reventiva Licencia Especia                                                                                                    | DESDE                                                                                                    | HASTA<br>14012022                                                                                                    | JUSTIFICACION DE LIC<br>FILTRAR<br>AUTORIZANTE                  |
| TRO<br>LEGAJO<br>316596<br>666666                                                                                                    | Pase a Prestar Servi             | cio Baja P<br>E<br>CURDAD<br>ADOPC                                                                                                    | reventiva Licencia Especia                                                                                                    | DESDE<br>28/12/2021<br>15/12/2021                                                                                                   | HASTA<br>144012022<br>17/12/2021                                                                                                    | JUSTIFICACION DE LIC<br>FILTRAR<br>AUTORIZANTE                  |
| TRO  LEGAJO  LEGAJO  G66666                                                                                                    | Pase a Prestar Serv              | E<br>E<br>E<br>E<br>E<br>E<br>E<br>E<br>E<br>E<br>E<br>E<br>E<br>E<br>E<br>E<br>E<br>E<br>E                                                                                                    | Interestina Especia                                                                                                    | DESDE<br>26/12/2021<br>15/12/2021<br>19/12/2021                                                                                     | HASTA<br>14012022<br>17/12/2021<br>19/12/2021                                                                                       | JUSTIFICACION DE LIC<br>FILTRAR<br>AUTORIZANTE                  |
| TRO  LEGAJO  S16596  666666  802310                                                                                                    | Pase a Prestar Serv              | E<br>E<br>E<br>E<br>E<br>E<br>E<br>E<br>E<br>E<br>E<br>E<br>E<br>E<br>E<br>E<br>E<br>E<br>E                                                                                                    | NOVEDAD NOVEDAD NOVEDAD NOVEDAD NOVEDAD NOVEDAD NO RECEN NACION RHOO DE NITEGRACION RHOO DE NITOIA                                                                                                    | DESDE<br>26/12/2021<br>15/12/2021<br>18/12/2021<br>02/11/2021                                                                       | HASTA<br>14012022<br>17/12/2021<br>18/12/2021<br>02/11/2021                                                                         | JUSTIFICACION DE LIC<br>FILTRAR<br>AUTORIZANTE                  |
| TRO APELLE DESTING LEGAJO S16596 66666 802310 630357                                                                                                    | Pase a Prestar Serv              | E CURDAD POR AE PRE-ED                                                                                                    | NOVEDAD NOVEDAD NOVEDAD NOVEDAD NOVEDAD NO DE INTEGRACION RIGO DE NITORA                                                                                                    | DESDE<br>26/12/2021<br>15/12/2021<br>16/12/2021<br>02/11/2021<br>09/11/2021                                                         | HASTA<br>14/01/2022<br>17/12/2021<br>18/12/2021<br>02/11/2021<br>08/11/2021                                                         | JUSTIFICACION DE LIC<br>FILTRAR<br>AUTORIZANTE                  |
| ERENCIAS<br>Reserva Carpo<br>In de Litencias<br>TRO<br>APELLIC<br>DESTINI<br>LEGAJO<br>316596<br>666666<br>802310<br>630357<br>630357                                        | Pase a Prestar Servi             | E E E E E E E E E E E E E E E E E E E                                                                                                    | Interestiva Licencia Especia<br>NOVEDAD<br>NOVEDAD<br>NO RECEN NACIDO/A<br>ION DE INTEGRACION<br>ISRIGO DE NIÑGIA<br>TENCIA VACUNACION COVID19 (F<br>CAMEN<br>N                                                                                                    | DESDE<br>26/12/2021<br>15/12/2021<br>16/12/2021<br>02/11/2021<br>09/11/2021<br>09/11/2021                                           | HASTA<br>14.012022<br>17/12/2021<br>19/12/2021<br>02/11/2021<br>08/11/2021<br>08/11/2021                                            | JUSTIFICACION DE LIC<br>FILTRAR<br>AUTORIZANTE                  |
| ERENCIAS<br>Reserva Carpo<br>Idri do Licencias<br>TRO<br>APELLE<br>DESTINI<br>LEGAJO<br>316598<br>666666<br>802310<br>630357<br>630357<br>630523                             | Pase a Prestar Serv              | E CUBAC POR AE PRE-E                                                                                                    | Interestiva Licencia Especia<br>NOVEDAD<br>NOVEDAD<br>NO RECENNACEDOIA<br>ION DE INTEGRACION<br>IRIOO DE NIÑOIA<br>TENCIA VACUNACION COVID19 (F<br>CAMEN<br>N<br>N                                                                                                    | DESDE<br>26/12/2021<br>15/12/2021<br>16/12/2021<br>02/11/2021<br>09/11/2021<br>09/11/2021<br>05/11/2021                             | HASTA<br>14/012022<br>17/12/2021<br>19/12/2021<br>02/11/2021<br>09/11/2021<br>09/11/2021<br>05/11/2021                              | JUSTIFICACION DE LIC<br>FILTRAR<br>AUTORIZANTE                  |
| EPENCIAS<br>Reserva Carpo<br>Efit do Liconsido<br>TRO<br>APELLE<br>DESTINO<br>LEGAJO<br>316596<br>666666<br>802310<br>830357<br>630357<br>630623<br>630405                   | Pase a Prestar Serv              | E CURDAD ADOPC POR AS PRE-D EVAME PRE-D EVAME                                                                                                    | Interestiva Licencia Especia<br>NOVEDAD<br>INTEGRACION<br>INTEGRACION<br>INTER INTEGRACION<br>INTER INTEGRACION<br>INTER INTEGRACION<br>INTER INTEGRACION<br>INTER INTEGRACION<br>INTER INTEGRACION<br>INTER INTEGRACION<br>INTER INTEGRACION<br>INTER INTEGRACION<br>INTER INTEGRACION<br>INTER INTEGRACION<br>INTER INTEGRACION<br>INTER INTEGRACION<br>INTER INTEGRACION<br>INTEGRACION<br>INTEGRACIONI<br>INTEGRACIONI<br>INTEGRAC | DESDE<br>26/12/2021<br>19/12/2021<br>19/12/2021<br>09/11/2021<br>09/11/2021<br>09/11/2021<br>05/11/2021<br>05/11/2021               | HASTA<br>14012022<br>17/12/2021<br>10/12/2021<br>02/11/2021<br>09/11/2021<br>05/11/2021<br>05/11/2021<br>04/11/2021                 | JUSTIFICACION<br>JUSTIFICACION DE LIC<br>FILTRAR<br>AUTORIZANTE |
| ERENCIAS<br>Reserva Carpo<br>En de Licensido<br>TRO<br>APELLE<br>DESTINO<br>LEGAJO<br>316596<br>666666<br>802310<br>630357<br>630357<br>630623<br>630405<br>630716           | Pase a Prestar Serv              | E CURAN ADOPC POR A PRE-D EVAME EVAME EVAM | Interestiva Licencia Especia<br>NOVEDAD<br>INTECEN NACEDO/A<br>ION DE INTEORACION<br>ION DE INTEORACIONACIONACION<br>ION DE INTEORACION<br>ION DE INTEORACIONACIONACIONACIONACIONACION<br>ION DE INTEORACIONACIONACIONACIONACIONACIONACIONACION                                                                                                    | DESDE<br>26/12/2021<br>19/12/2021<br>19/12/2021<br>09/11/2021<br>09/11/2021<br>09/11/2021<br>05/11/2021<br>04/11/2021               | HASTA<br>14.01/2022<br>17/12/2021<br>10/12/2021<br>02/11/2021<br>09/11/2021<br>09/11/2021<br>05/11/2021<br>04/11/2021<br>04/11/2021 | JUSTIFICACION<br>JUSTIFICACION DE LIC<br>FILTRAR<br>AUTORIZANTE |
| EPENCIAS<br>Reserva Carpo<br>Ión de Licencias<br>TRO<br>APELLE<br>DESTIN<br>LEGAJO<br>316596<br>666666<br>802310<br>830357<br>830623<br>630405<br>630716<br>630716           | Pase a Prestar Serv              | E CURANO PRE-D EVAME PRE-D EVAME PRE-D EVAME PRE-D EVAME PRE-D EVAME EVAME PRE-D EVAME EVAME PRE-D EVAME EVAME EVA | Interestiva Licencia Especia<br>NOVEDAD<br>INTECEN NACEDOVA<br>ION DE INTEGRACION<br>ION DE INTEGRACIONA<br>ION DE INTEGRACION<br>ION DE INTEGRACION<br>ION DE INTEGRAC                                                                                                    | DESDE<br>26/12/2021<br>15/12/2021<br>18/12/2021<br>09/11/2021<br>09/11/2021<br>05/11/2021<br>04/11/2021<br>04/11/2021<br>04/11/2021 | HASTA<br>14.01/2022<br>17/12/2021<br>10/12/2021<br>02/11/2021<br>09/11/2021<br>06/11/2021<br>04/11/2021<br>04/11/2021<br>04/11/2021 | JUSTIFICACION DE LIC<br>FILTRAR<br>AUTORIZANTE                  |
| EPENCIAS<br>Reserva Carpo<br>Ión de Lisencias<br>TRO<br>APELLE<br>DESTIN<br>LEGAJO<br>316596<br>866666<br>802310<br>830357<br>830623<br>830405<br>630716<br>630716<br>830433 | Pase a Prestar Serv              | E CURAN ADOPC POR A RASIS PRE-D EVAME PRE-D EVAME PRE-D EVAME PRE-D PRE-D PRE- | Interestiva Licencia Especia<br>NOVEDAD<br>INTECEN NACEDOVA<br>ION DE INTEGRACION<br>ION DE INTEGRACION<br>ION DE INTEGRACION<br>ION DE INTOIA<br>TENCIA VACUNACION COVID19 (F<br>VAMEN<br>N<br>N<br>N<br>N<br>N<br>N<br>N<br>N<br>N<br>N<br>N<br>N<br>N<br>N<br>N<br>N<br>N<br>N                                                                                                    | DESDE<br>26/12/2021<br>15/12/2021<br>18/12/2021<br>09/11/2021<br>09/11/2021<br>05/11/2021<br>04/11/2021<br>04/11/2021<br>04/11/2021 | HASTA<br>14012022<br>17/12/2021<br>10/12/2021<br>02/11/2021<br>06/11/2021<br>06/11/2021<br>04/11/2021<br>04/11/2021<br>04/11/2021   | JUSTIFICACION DE LIC<br>FILTRAR<br>AUTORIZANTE                  |

A través del filtro se podrá buscar por apellido y nombre o destino. La pantalla mostrará los siguientes datos:

- Legajo
- Apellido y nombre
- Novedad: tipo de causal
- Fecha desde
- Fecha hasta
- Autorizante

En rojo se encontrarán aquellas licencias sin documentación, en amarillo las licencias que se encuentren observadas por la Dirección Delegada de la Dirección Provincial de Personal y en verde las licencias que cuentan con documentación cargada por el/la empleado/a.

### Visualización de la documentación

A través de botón **DOCUMENTACION** se podrá consultar el o los documentos subidos oportunamente por el/la empleado/a.

| 🕈 ( 🔶 🔒   https://portal.r/hh.gba.gc | bar/portal/fotos_licencia_permiso?lyp=obgzpu9lvo8oltyy1gaihko0efhuay                                                                                                    |                       |
|--------------------------------------|----------------------------------------------------------------------------------------------------|-----------------------|
|                                      | Inicio > Fotos Licencia Permiso                                                                                                    |                       |
|                                      |                                                                                                    | Certificados Cargados |
|                                      | 26-11-2021                                                                                                    |                       |
|                                      | EVALUATION     EVALUATION      EVALUATION     EVALUATION           |                       |
|                                      | No. 6 and a second second seco |                       |

#### Observar

Toda vez que se necesite que el/la empleado/a cargue información adicional se podrá requerir desde la opción **OBSERVAR** . El sistema solicitará que se complete con detalle y una fecha límite (la misma reemplazará la fecha límite establecida automáticamente por el causal de la licencia).

| ADELLI      | O Y NOMBRE                  | 1                                 |              |                |             |
|-------------|-----------------------------|-----------------------------------|--------------|----------------|-------------|
| DESTIN      | 0                           | 8                                 |              |                | FILTRAR     |
| LEGAJO      | APELLIDO Y NOMBRE           | NOVEDAD                           | DESDE        | HASTA          | AUTORIZANTE |
| 316596      |                             | CUIDADO RECIEN NACIDO/A           | 26/12/2021   | 14/01/2022     |             |
| 666666      |                             | POR ABRIGO DE NIÑO/A              | 18/12/2021   | 18/12/2021     |             |
| 802310      |                             | INASISTENCIA VACUNACION COVID19 ( | F 02/11/2021 | 02/11/2021     |             |
| 630357      |                             | PRE-EXAMEN                        | 08/11/2021   | 08/11/2021     |             |
| 630357      |                             | EXAMEN                            | 09/11/2021   | 09/11/2021     |             |
| 630623      |                             | PRE-EXAMEN                        | 05/11/2021   | 05/11/2021     |             |
| 6304 😂 Lice | ncia Observada: 00000000000 | ******************************    | A 04/11/2021 | 04/11/2021     |             |
| 6307 POR FA | VOR ADJUNTAR ALGUNA DOCUME  | NTACION ADICIONAL                 | 4/11/2021    | 04/11/2021     |             |
| 6307        |                             |                                   | 03/11/2021   | 03/11/2021     |             |
| 3643        |                             |                                   | 04/11/2021   | 04/11/2021     |             |
| 3636        | echa Limite 15/12/2021 📃    | ACEPTAR CANCELAR                  | 11/11/2021   | 11/11/2021     |             |
| 630283      |                             | INASISTENCIA WCONACION COVID19 (  | 04/11/2021   | 04/11/2021     |             |
| REFERENCIAS | Licencia SIN                | DOCUMENTACION Licencia OBSERVADA  | Licencia CON | DOCUMENTANCION |             |

El sistema dará aviso cuando la acción se realice correctamente.

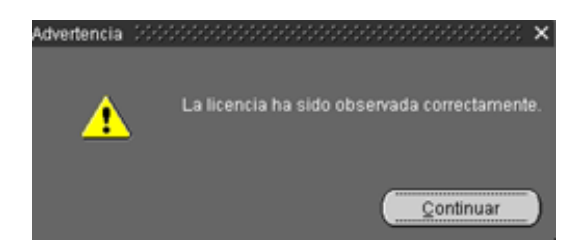

## Justificar

La licencia podrá ser aceptada a través del botón JUSTIFICAR .

| FILTRO<br>APELLID<br>DESTING | O Y NOMBRE    |               | 2                                  |              |             | FILTRAR                    |                    |         |
|------------------------------|---------------|---------------|------------------------------------|--------------|-------------|----------------------------|--------------------|---------|
| LEGAJO                       | APELLIDO Y NO | MBRE          | NOVEDAD                            | DESDE        | HASTA       | AUTORIZANTE                | ·                  |         |
| 316596                       |               |               | CUIDADO RECIEN NACIDOIA            | 26/12/2021   | 14/01/2022  | e                          | 9                  |         |
| 666666                       |               |               | ADOPCION DE INTEGRACION            | 15/12/2021   | 17/12/2021  |                            |                    |         |
| 666666                       |               |               | POR ABRIGO DE NIÑOIA               | 18/12/2021   | 18/12/2021  |                            |                    |         |
| 802310                       |               |               | INASISTENCIA VACUNACION COVID19 (F | 02/11/2021   | 02/11/2021  |                            |                    |         |
| 630357                       |               |               | PRE-EXAMEN                         | 08/11/2021   | 08/11/2021  |                            |                    |         |
| 630357                       |               |               | EXAMEN                             | 09/11/2021   | 09/11/2021  |                            |                    |         |
| 630623                       |               |               | PRE-EXAMEN                         | 05/11/2021   | 05/11/2021  |                            |                    |         |
| 630405                       |               |               | EXAMEN                             | 04/11/2021   | 04/11/2021  |                            |                    |         |
| 630716                       |               |               | EXAMEN                             | 04/11/2021   | 04/11/202Ad | etencia SSSSSSSSSSSSSSSSSS | mmmm               | 222     |
| 630716                       |               |               | PRE-EXAMEN                         | 03/11/2021   | 03/11/202   |                            |                    |         |
| 364343                       |               |               | PRE-EXAMEN                         | 04/11/2021   | 04/11/202   | ¿Está seguro que d         | lesea JUSTIFICAR I | allicer |
| 363874                       |               |               | INASISTENCIA VACUNACION COVID19    | 11/11/2021   | 11/11/202   | - owner other for          |                    |         |
| EFERENCIAS                   | <b>_</b> 4    | icencia SIN D | OCUMENTACION                       | Licencia CON | DOCUMENTAL  |                            |                    | 2       |
| er NOVEDADES                 |               |               | DOCUMENTACION OBSERVAR J           | JUSTIFICAR   | _           | Volver al FICHERO          |                    |         |

El sistema dará aviso cuando la acción se realice correctamente.

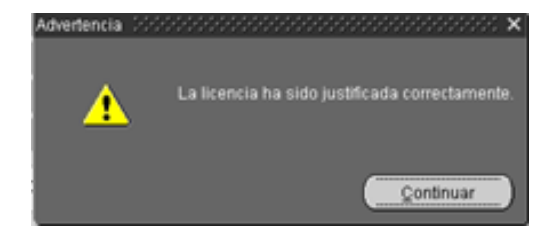

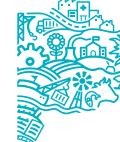

## Novedades

Desde la opción de menú **Novedades / Novedades de ausentismo** se podrá visualizar la licencia justificada con el periodo solicitado.

| Licencia-Permiso                   |          |            |            |           | Licencia | - Pern | To                    | tales Anuales | Can     | tided  |      |
|------------------------------------|----------|------------|------------|-----------|----------|--------|-----------------------|---------------|---------|--------|------|
| POR ABRIGO DE NIÑOIA               |          |            |            |           | CUIDAD   | O REC  | IEN NACIDOIA          | 1             |         | 20     |      |
| Año Desd                           |          | Días Ha    | sta        |           | POR AB   | RIGO   | DE NIÑO/A             |               |         | 2      |      |
| JUSTIFICADO. 2021 29               | 11/2021  | 2 3        | 0/11/2021  |           | ANUAL    |        |                       |               |         | 34     |      |
|                                    |          | DIAS CORP  | NDOS       | _         |          |        |                       |               |         |        |      |
| Licencia-Permiso                   | Año      | Desde      | Hasta      | Corte     |          |        |                       |               |         |        |      |
| CUIDADO RECIEN NACIDO/A            | 2021     | 26/12/2021 | 14/01/2022 |           |          |        |                       |               |         |        |      |
| POR ABRIGO DE NIÑO <mark></mark> A | 2021     | 29/11/2021 | 30/11/2021 |           | Alio     | Lic    | Ac<br>encia - Permiso | o cumulados   | c       | ntidad |      |
| ANUAL                              | 2020     | 23/11/2021 | 23/11/2021 |           | 2021     | ANU    | NL (10.430)           |               |         | 35     | 2    |
| ANUAL                              | 2019     | 04/10/2021 | 30/10/2021 |           | 2020     | ANU    | NL (10.430)           |               | i       | 34     | 2    |
| ANUAL                              | 2019     | 03/09/2021 | 03/09/2021 |           | 2019     | ANU    | NL (10.430)           |               |         | 2      | -    |
| ANUAL                              | 2019     | 19/07/2021 | 23/07/2021 |           |          | ,      | _                     | Nes Ventidos  | Caste   |        |      |
| RIO LICENCIAS CARPETAS             | AUSENCIA | COMISION.  | x HORARIO  | X EXPEDIE | SERVI    | CIOS   | COMPENS               | LACTANCIA     | EXCEPTU | OBS    | ERVA |
| RENCIAS                            |          |            |            |           |          |        |                       |               |         |        |      |
|                                    |          |            |            |           |          |        |                       |               |         |        |      |

Además, se podrá acceder, de ser necesario, a la documentación desde el botón 🌌 .

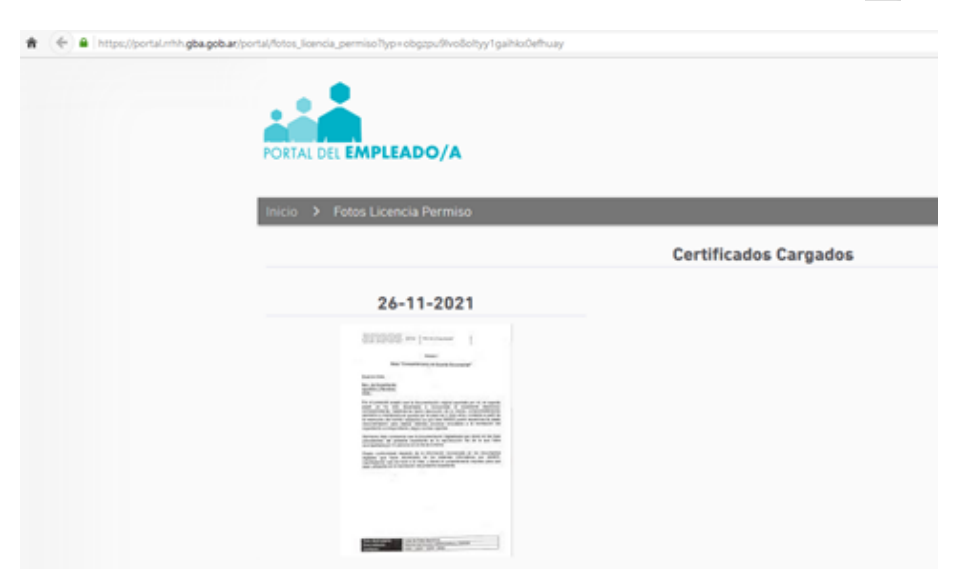

**Aclaración:** Si a la fecha de vencimiento no se hubiera adjuntado la documentación, la licencia no será justificada por el sistema.

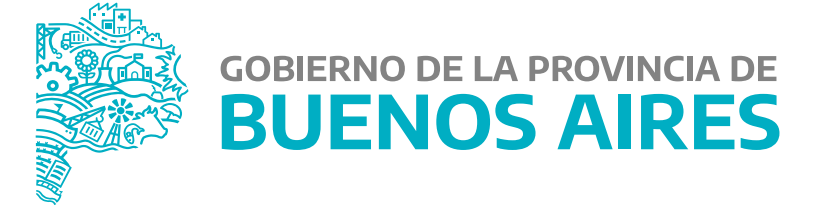

MINISTERIO DE JEFATURA DE GABINETE DE MINISTROS

SUBSECRETARÍA DE EMPLEO PÚBLICO Y GESTIÓN DE BIENES

DIRECCIÓN PROVINCIAL DE OPERACIONES E INFORMACIÓN DEL EMPLEO PÚBLICO

DIRECCIÓN DE SEGUIMIENTO Y GESTIÓN DEL EMPLEO PÚBLICO